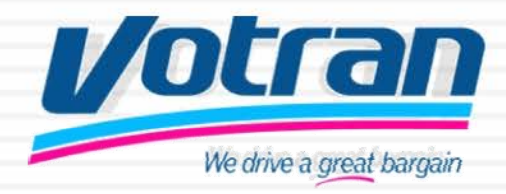

### 1 My Stop passenger information website

How to guide for navigating the My Stop passenger information guide on the Votran website

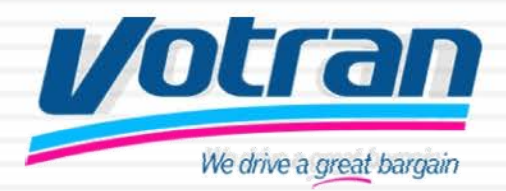

### Go to the Votran website at www.votran.org

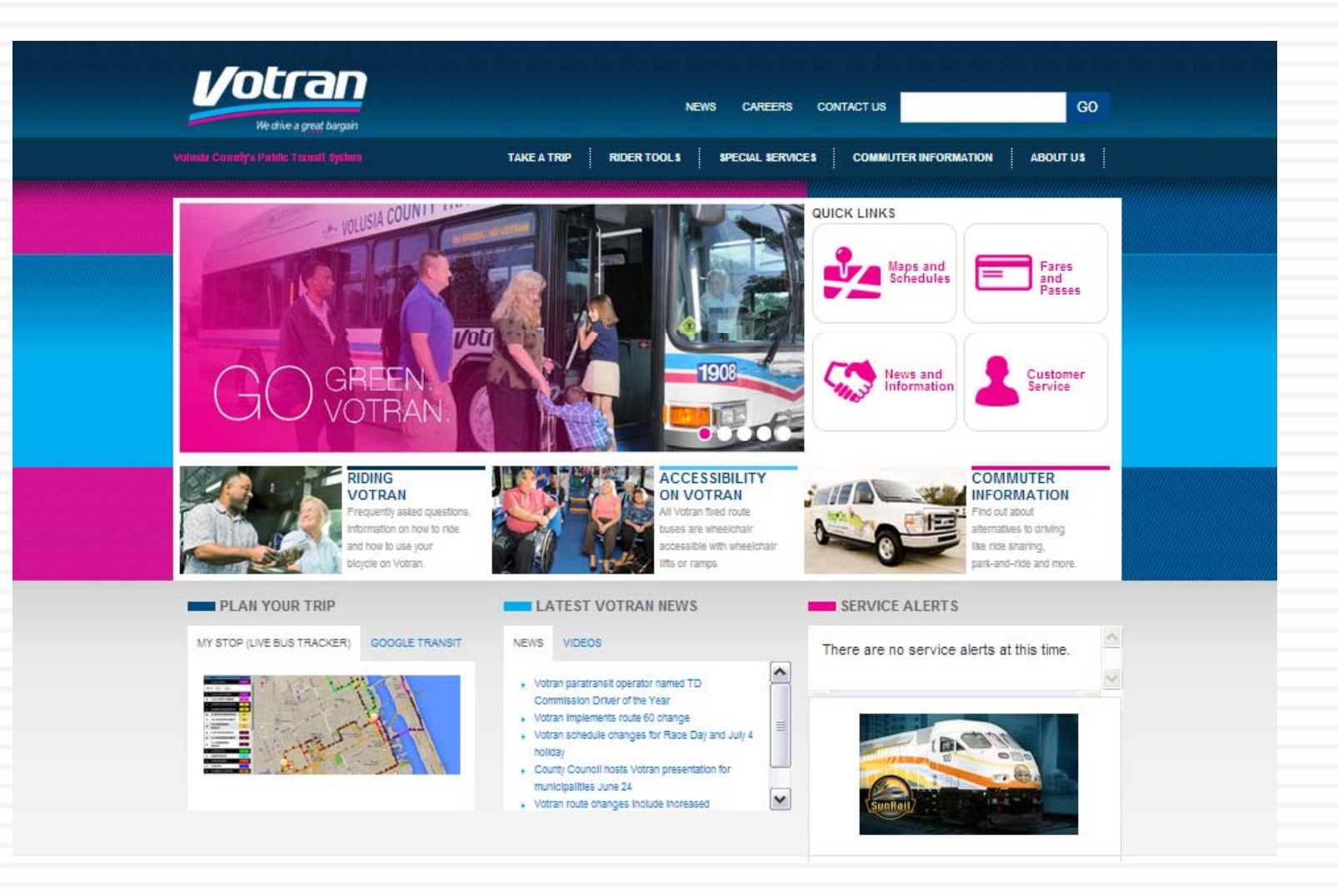

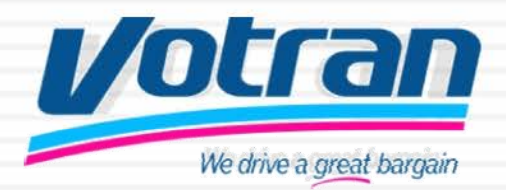

<sup>3</sup> Click on My Stop Live Bus Tracker

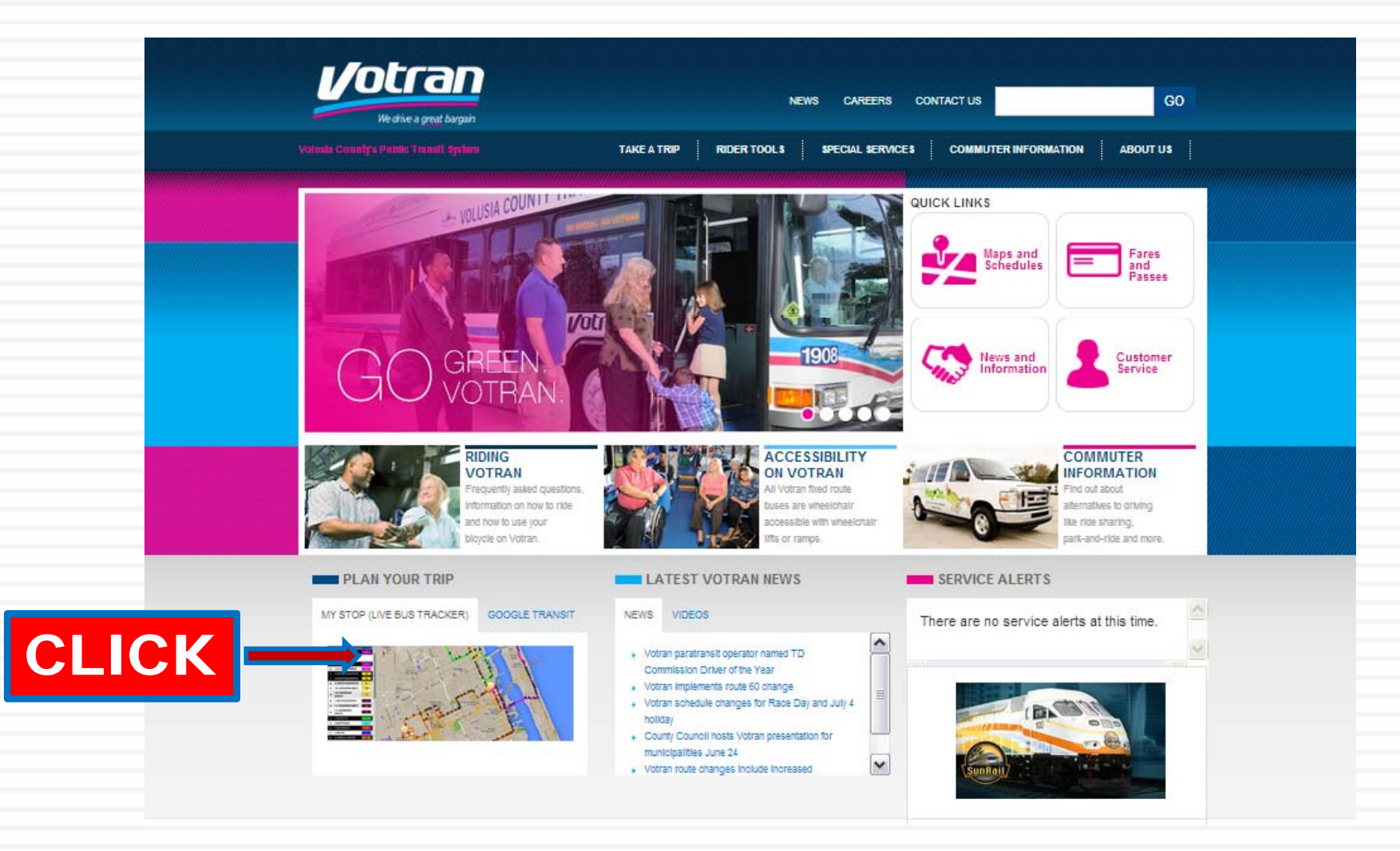

4

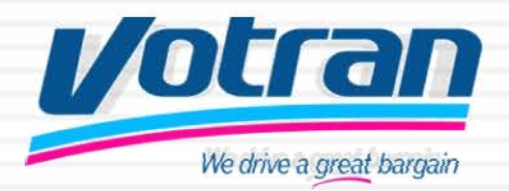

### When you click on My Stop, a new tab or pop up window will appear with this image.

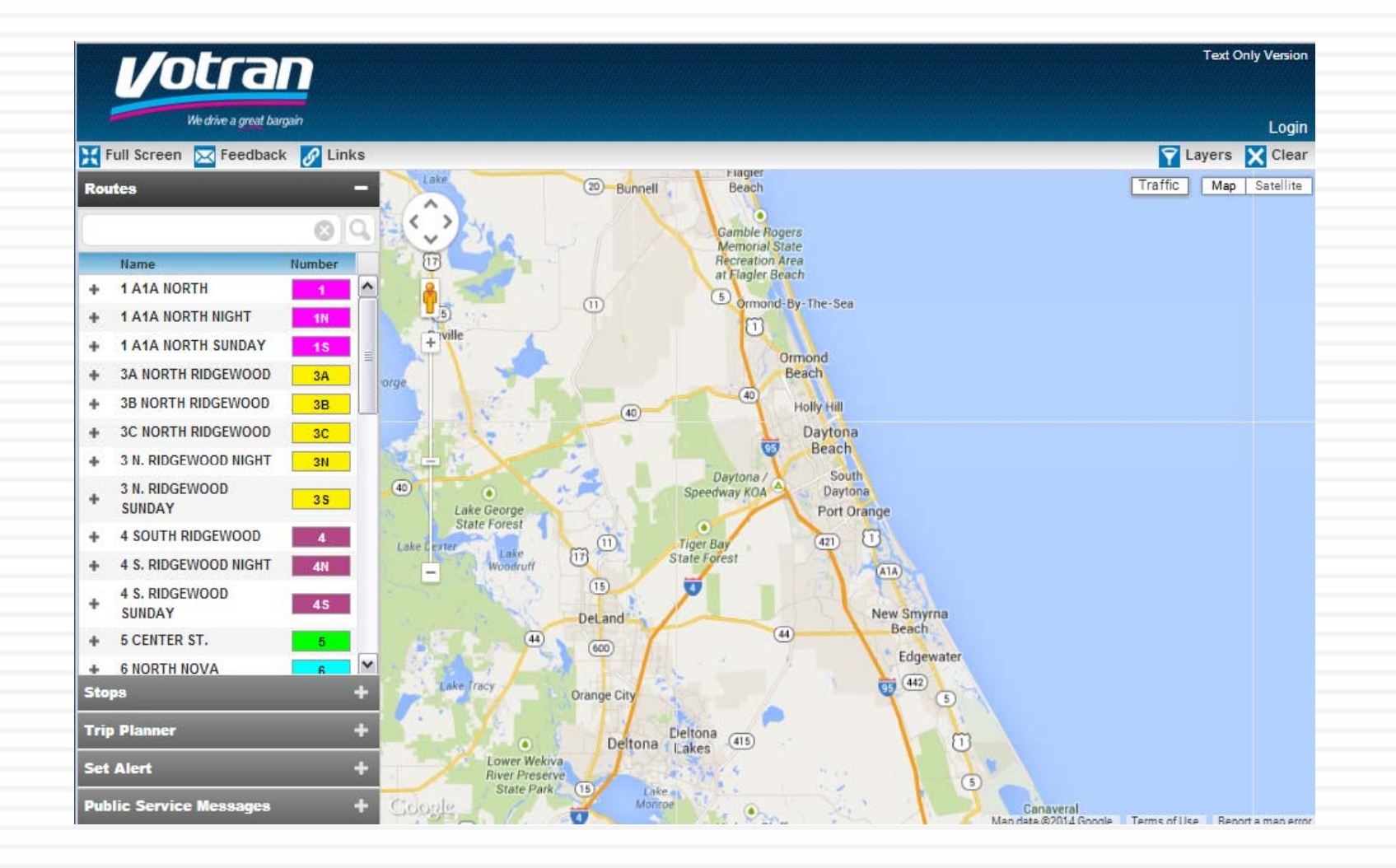

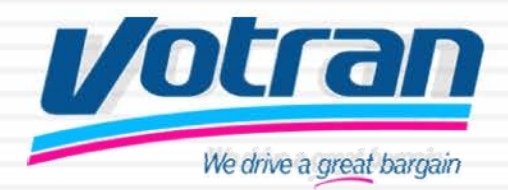

### Click on Login and register for information updates and alerts.

|                | Intra                                    |           |                               |                                                       |                                    | Text Only Version               |
|----------------|------------------------------------------|-----------|-------------------------------|-------------------------------------------------------|------------------------------------|---------------------------------|
|                | We drive a great bar                     | gain      |                               |                                                       | CLICK                              | Login                           |
| X              | Full Screen 🔀 Feedback                   | t 🔗 Links |                               | k laner                                               |                                    | 🏹 Layers 🔀 clear                |
| Ro             | utes                                     | -         | Lake                          | Bunnell Beach                                         |                                    | Traffic Map Satellite           |
| +              | Name<br>1 A1A NORTH                      | Number    | Ū                             | Memorial State<br>Recreation Area<br>at Flagler Beach |                                    |                                 |
| +              | 1 A1A NORTH NIGHT                        | 1N        | (5)<br>⊊ville                 | (1) Ormond-By-The-Sea                                 |                                    |                                 |
| +              | 3A NORTH RIDGEWOOD                       | 15<br>3A  | orge                          | Ormond<br>Beach                                       |                                    |                                 |
| +              | 3B NORTH RIDGEWOOD<br>3C NORTH RIDGEWOOD | 3B        |                               | 40 Holly Hill                                         |                                    |                                 |
| +              | 3 N. RIDGEWOOD NIGHT                     | 3N        | 2 -                           |                                                       | Login                              |                                 |
| +              | 3 N. RIDGEWOOD<br>SUNDAY                 | 35        | 40                            | Layers 🕅                                              |                                    |                                 |
| +              | 4 SOUTH RIDGEWOOD                        | 4         | LakeLext                      | Login                                                 |                                    |                                 |
| +              | 4 S. RIDGEWOOD NIGHT                     | 4N        | -                             | _                                                     |                                    |                                 |
| +              | 4 S. RIDGEWOOD<br>SUNDAY                 | 45        |                               | user name (email)                                     |                                    |                                 |
| +              | 5 CENTER ST.                             | 5         | 44                            | password                                              | ter                                |                                 |
| +              | 6 NORTH NOVA                             | 6 ¥       |                               | password                                              |                                    |                                 |
| Stops +        |                                          | <b>7</b>  | I forgot my Username/Password | 2                                                     |                                    |                                 |
| Trip Planner + |                                          |           |                               |                                                       |                                    |                                 |
| Set Alert +    |                                          | -         | login                         | 5                                                     |                                    |                                 |
| Pul            | blic Service Messages                    | +         | Coogle                        | Don't have an account? Sign up he                     | Canaveral<br>Man data @2014 Google | Terms of Use Report a map error |
|                |                                          |           |                               |                                                       |                                    |                                 |

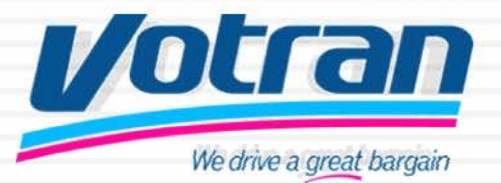

### 6 When you open My Stop, you will have the following options:

Routes – allows you to choose your route Stops – Allows you to find out information about your stop Trip Planner – allows you plan your trip Set Alerts– allows you set alerts and gain information Public Service
Messages –
keep you informed to
possible route
changes or delays

| <u>Votran</u>                | Votran                    | Votran                      | Votran                                         | Votran                       |
|------------------------------|---------------------------|-----------------------------|------------------------------------------------|------------------------------|
| We drive a great bargain     | Full Screen Feedback      | We drive a great bargain    | We drive a great bargain                       | We drive a great bargain     |
| Routes -                     | Routes +                  | Routes +                    | Routes +                                       | Routes +                     |
|                              | Stops -                   | Stops +                     | Stops +                                        | Stops +                      |
| Name Number                  | Search stops: None Clear  | Trip Planner –              | Trip Planner +                                 | Trip Planner +               |
| + 1 A1A NORTH 1              | Filter: None Clear        |                             | Set Alert -                                    | Sof Alart                    |
| + 1 A1A NORTH NIGHT 1N       | S Q >                     | From: Address, intersection |                                                |                              |
| + 1 A1A NORTH SUNDAY 1S      | Stop 🔨 Stop #             | To: Address intersection    | Route: Select route                            | Public Service Messages -    |
| 3A NORTH RIDGEWOOD 3A        |                           | Address, intersection       |                                                | All Messages Selected Routes |
| + 3C NORTH RIDGEWOOD 3B      |                           | When: Depart V 11:00 AM V   | Direction: Select direction                    | No Public Service Messages   |
| + 3 N. RIDGEWOOD NIGHT       |                           | 1/16/2014                   | Stop: Select stop                              |                              |
| + SIN. RIDGEWOOD<br>+ SUNDAY |                           |                             | Time range<br>to depart: 11:00 AM 🛩 12:00 PM 🛩 |                              |
| + 4 SOUTH RIDGEWOOD 4        |                           | Show me: The Quickest Trip  | 10 mins before<br>bus denarts                  |                              |
| + 4 S. RIDGEWOOD NIGHT 4N    |                           |                             | Notify me:                                     |                              |
| + 4 S. RIDGEWOOD<br>SUNDAY   |                           | Travel by: Any transit mode | Email:                                         |                              |
| + 5 CENTER ST. 5             |                           | 🜐 Plan Trip                 | Set Alert                                      |                              |
| + 6 NORTH NOVA R<br>Stops +  | < 0 >                     |                             | what is this?                                  |                              |
| Trip Planner +               | Trip Planner +            |                             |                                                |                              |
| Set Alert +                  | Set Alert +               | Set Alert +                 |                                                |                              |
| Public Service Messages +    | Public Service Messages + | Public Service Messages +   | Public Service Messages +                      |                              |

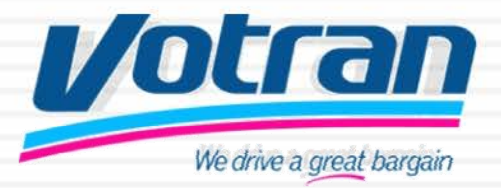

#### Finding your route and stop information 7

#### Routes –

**CLICK** 

Find the route in the list that you would like to see displayed. The route map with your mouse stops will then be displayed.

Routes

Name

SUNDAY

SUNDAY

+

+

+

Stops

**5 CENTER ST.** 

**6 NORTH NOVA** 

**7 SOUTH NOVA** 

**8 HALIFAX** 

NIGHT

SUNDAY

**Trip Planner** 

Set Alert

Routes – Zoom in and out using the controls or scroll wheel on

#### Click on a stop and you will receive information on the

Routes –

#### status of your bus, direction and when it will arrive at that

#### Routes –

Click on the bus Icon and receive real time status on your bus.

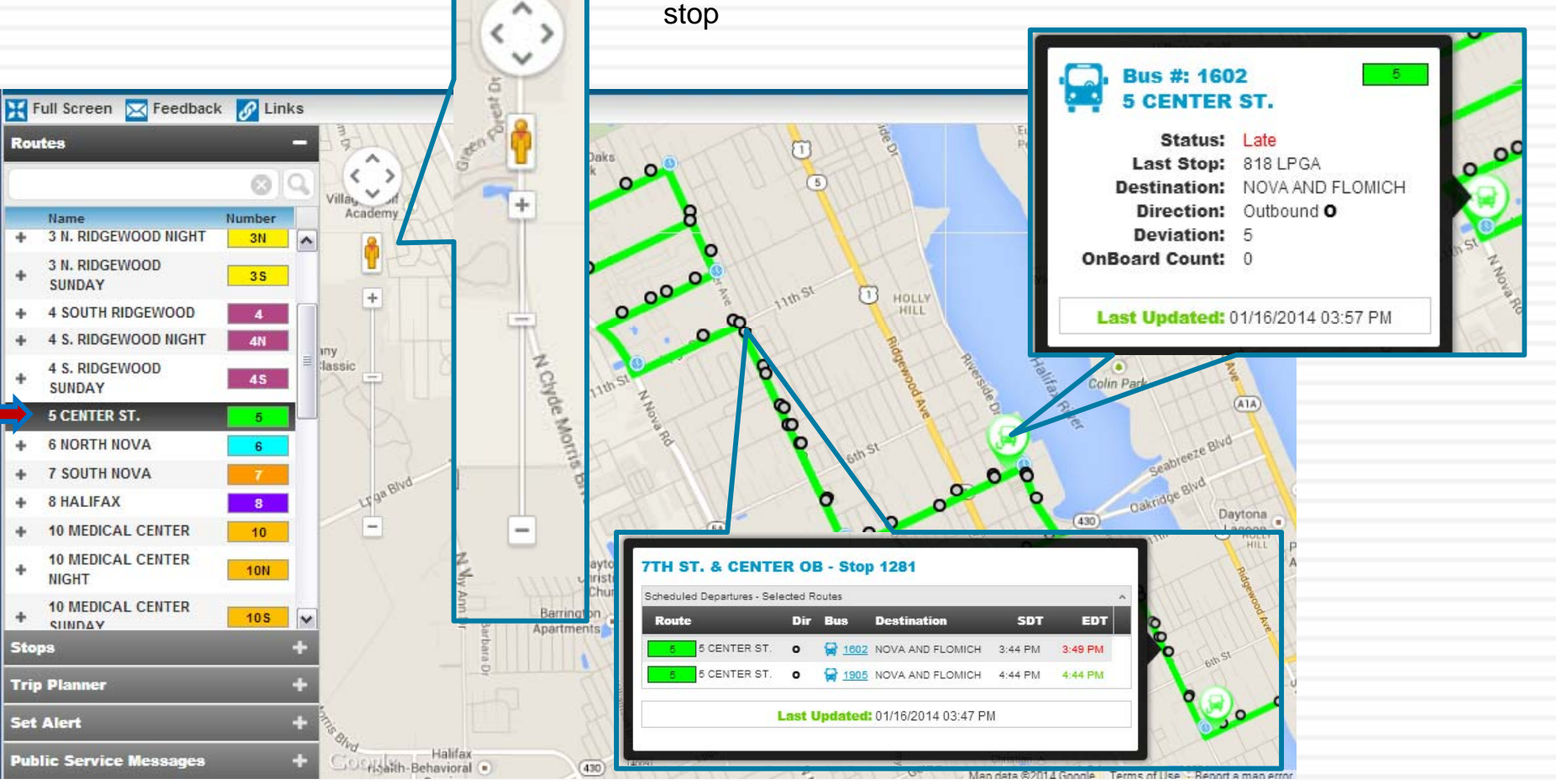

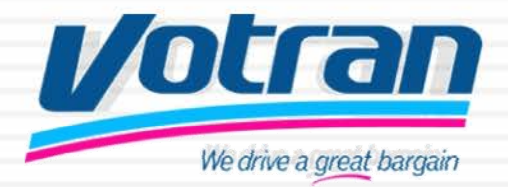

#### 8

#### Stop information is available.

Stops – Allows you to find out information about your stop Stops –

After choosing the route, the stops will appear. Click on the stop name to get schedule information.

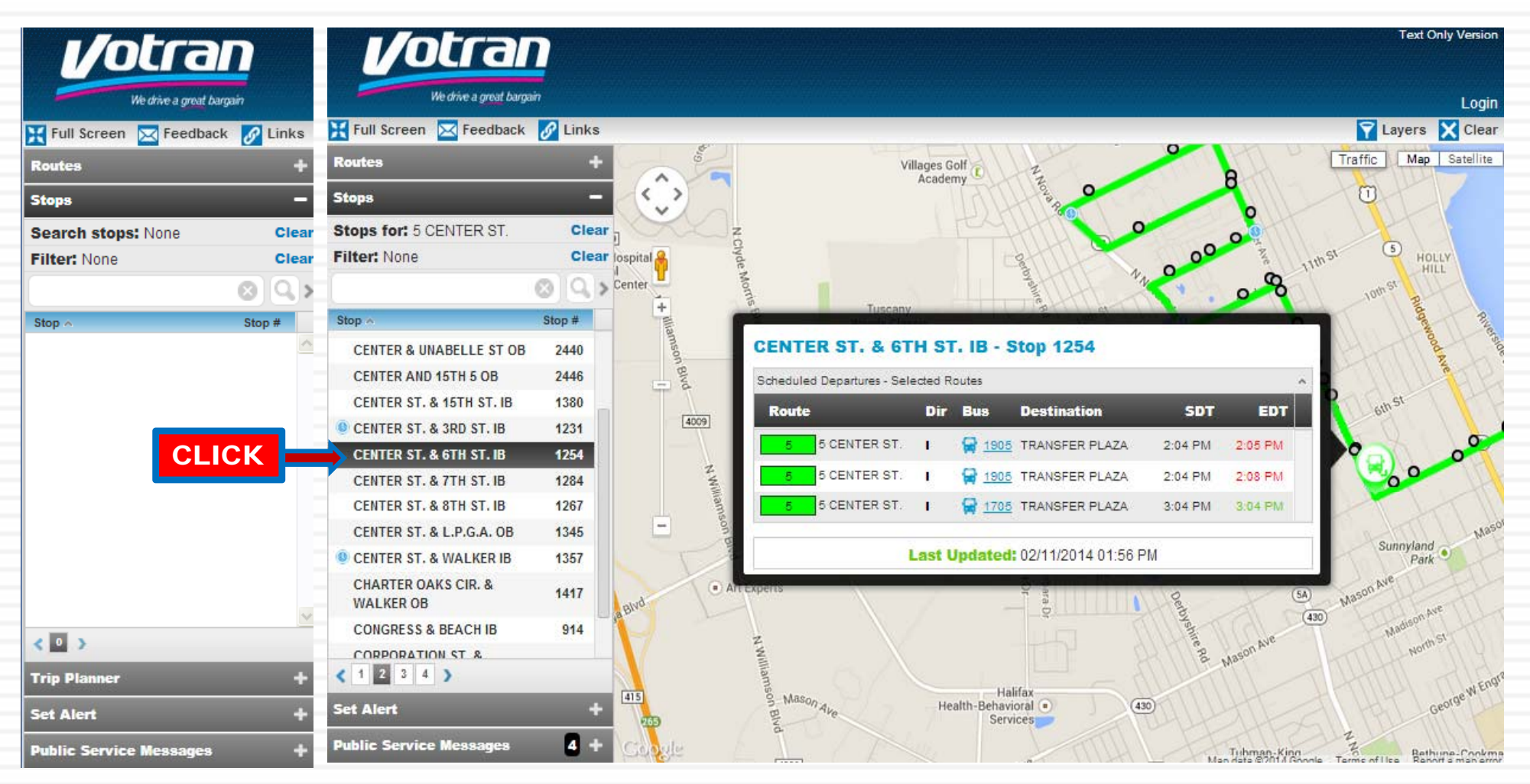

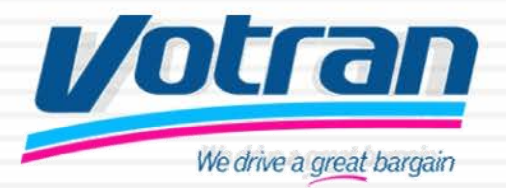

### 9 Trip Planner connects riders to Google Transit to plan their trips

 Trip Planner –
Votran has teamed up with Google Transit to assist riders to plan their trips.

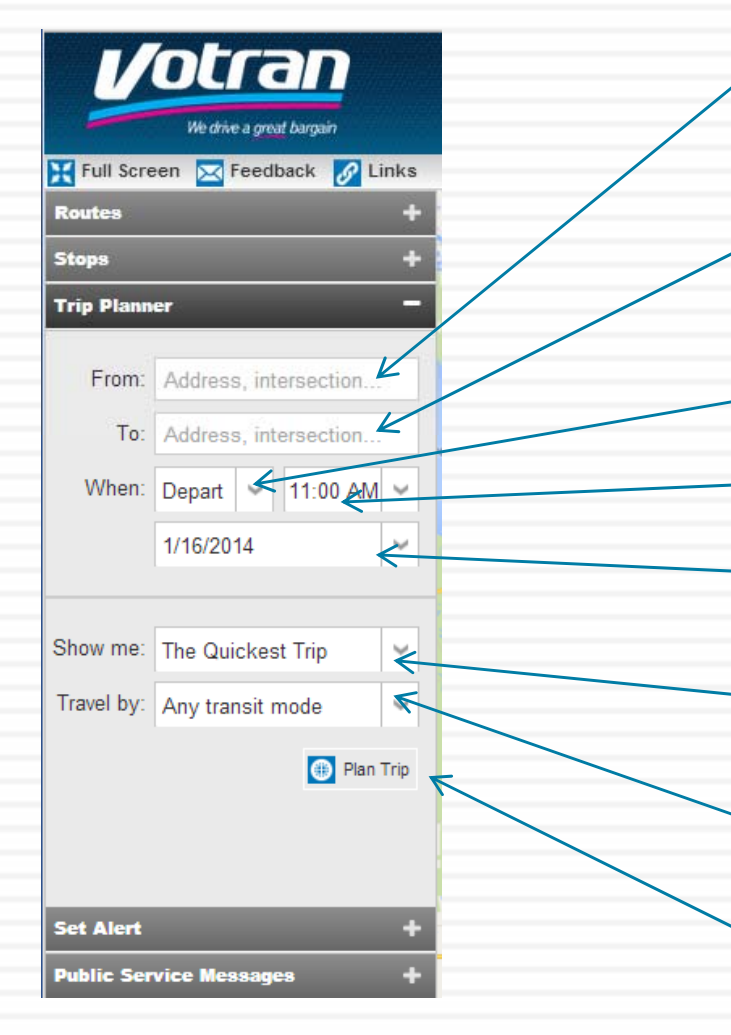

Trip Planner –

Click on the Trip Planner and fill in the blanks. Google Transit will show you what means of transit are available to your destination whether by walking, car, bus train or bike, Google Transit will show you the way.

Fill in the address or location where you are such as a hotel name including street and city name if available such as Hilton, Atlantic Avenue, Daytona Beach

Fill in the address of your destination or the name of where you want to go such as Publix, Beville Rd. Daytona Beach

Output: Pull-down allows you to select Arrival or Departure time

Indicate a time

<sup>(1)</sup>Date of trip. This allows you to plan ahead for trips not necessarily made today

 Pull-down allows you to see the options of route types ranging from Quickest, Fewest Transfers, or Less Walking.

<sup>(b</sup>Pull-down allows you to see the various means of transit available to you such as Any Transit Mode, Bus, Subway, Train, or Light Rail.

<sup>(c)</sup>Once all fields are done, hit Plan Trip and the Google Transit window will open automatically or you will be prompted to click on a link to go to that page.

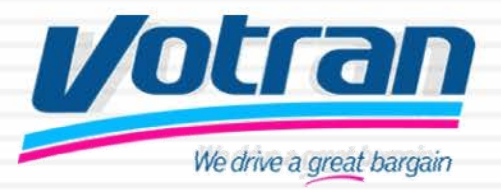

#### You can set up alerts to come to you about a stop.

#### Set Alerts –

Setting alerts helps you to know when and which bus is coming to that stop. This will also tell the status of the bus – late or ontime.

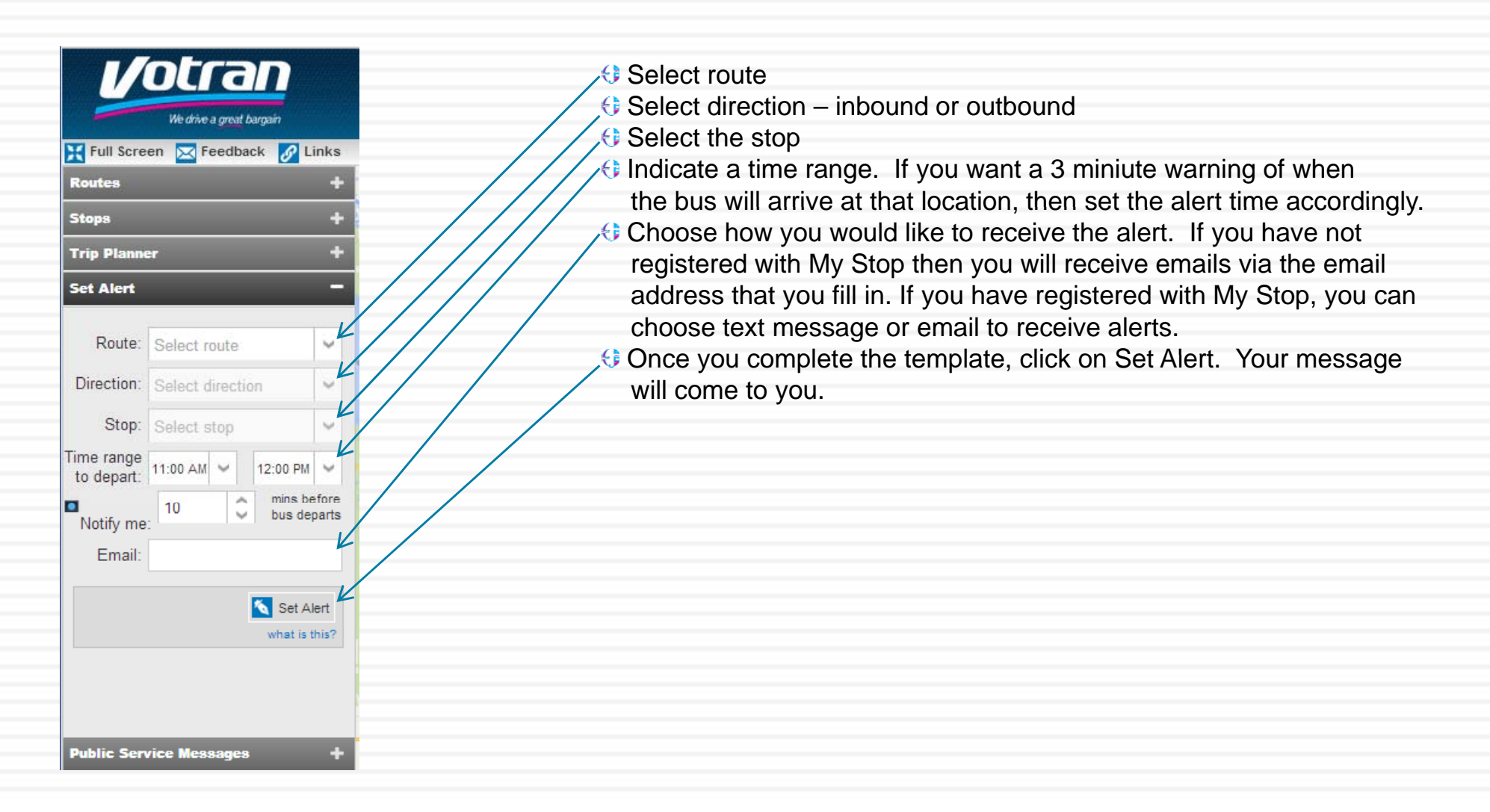

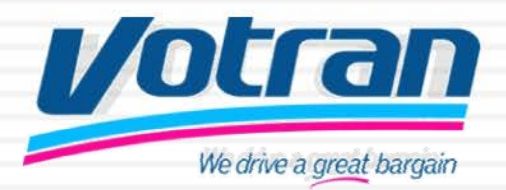

### **11** Votran provides service information

Public Service Messages-

Public Service Messages are pushed out to the website and to My Stop subscribers. The messages will contain information regarding detours, delays and situations that may cause Votran's service to be affected for example special events or construction.

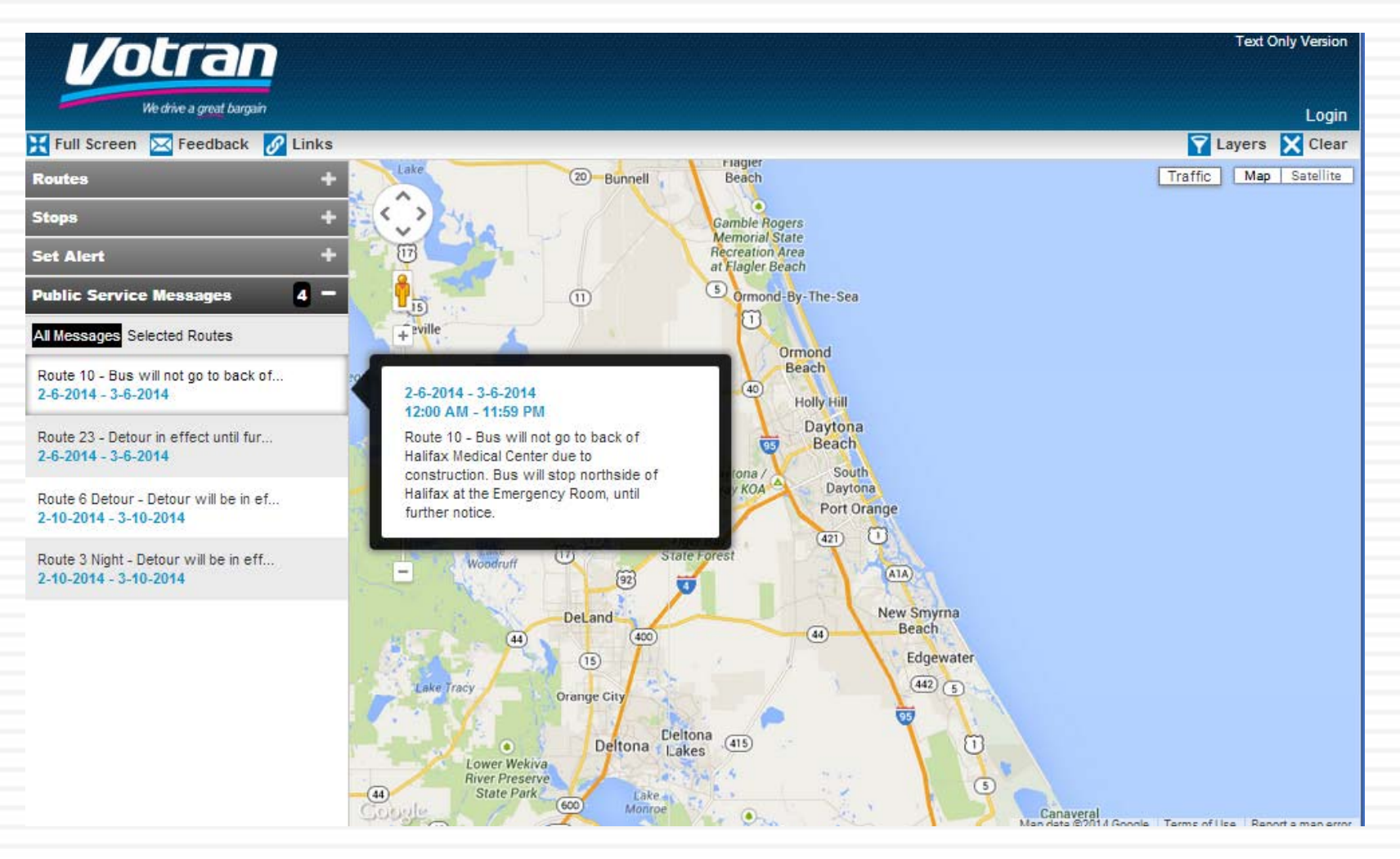